## Naslagkaart

### Lade 1 vullen

1 Trek de achterste papiersteun uit tot u een klik hoort.

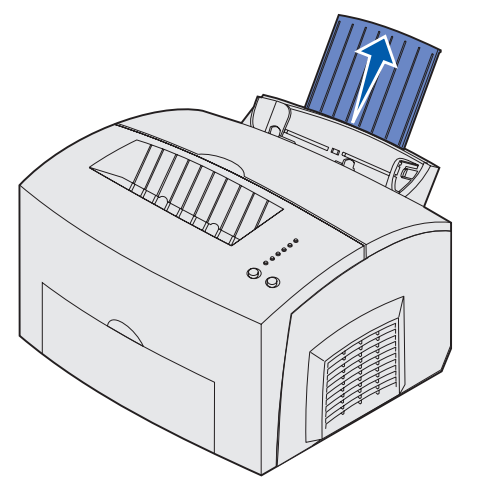

2 Maak op een vlakke ondergrond een rechte stapel. Buig de stapel vellen naar voren en naar achteren, waaier de vellen uit aan alle vier de zijden en buig de stapel opnieuw.

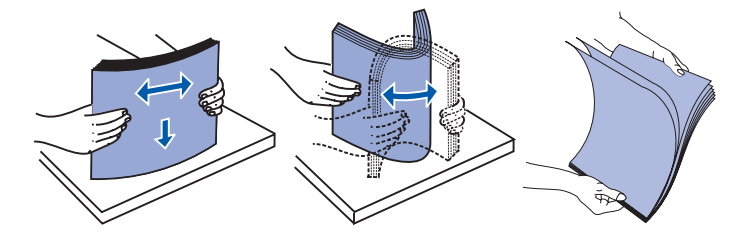

- Opmerking: als u het papier niet buigt en uitwaaiert, kunnen er invoerproblemen ontstaan of kan het papier vastlopen.
- 3 Plaats het papier in de lade.
- Plaats briefhoofdpapier met de bovenkant van de pagina naar beneden en naar u toegekeerd in de lade.
- Plaats enveloppen in het midden van de lade.

Laad de enveloppen verticaal met de klep omlaag en met de ruimte voor de postzegel in de linkerbovenhoek.

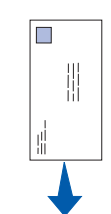

- 4 Schuif de voorste papiersteun op de bovenste uitvoerlade uit.
- 5 Schuif de papiergeleiders tegen de randen van het papier.
- 6 Open de klep van de vooruitvoer als u op speciaal afdrukmateriaal afdrukt.
- 7 Selecteer het papierformaat en de papiersoort in de toepassing die u gebruikt.
- 8 Start de afdruktaak.

#### De optionele lade voor 250 vel vullen

Pak de nokjes aan beide zijden van de papierlade vast en trek de lade helemaal uit de printer.

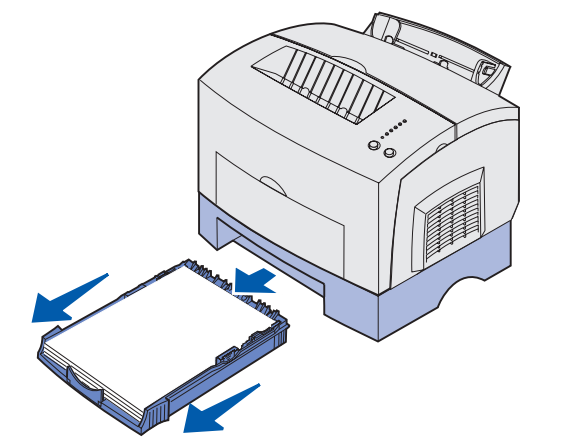

- 1 Plaats het papier in de lade.
- Plaats briefhoofdpapier met de afdrukzijde naar beneden in de lade en zorg dat de bovenkant van de pagina als eerste de printer binnengaat.
- Schuif de papiersteun uit als u papier van het formaat A4 of Legal gebruikt.

- 2 Controleer ook of de metalen plaat naar beneden is gedrukt voordat u de papierlade in de printer schuift.
- **Opmerking:** nadat de papierlade in de printer is geschoven, springt de metalen plaat weer omhoog zodat het papier in de printer kan worden ingevoerd.
- 3 Zorg dat de stapel papier niet hoger is dan de indicator aangeeft. Als u te veel papier in de lade plaatst, kan dat ertoe leiden dat het papier vastloopt.
- 4 Schuif de papiergeleiders tegen de randen van het papier.
- **5** Zorg ervoor dat het papier onder beide hoekklemmen is geklemd en plat in de lade ligt.

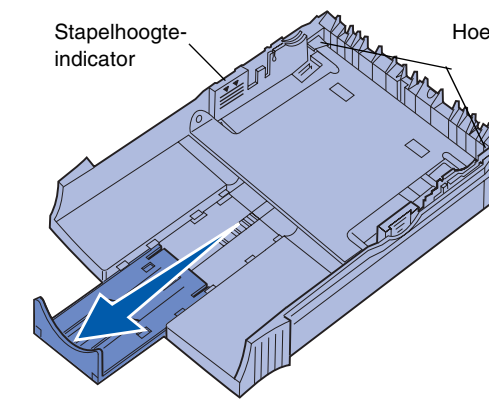

- 6 Plaats de lade terug en controleer of de lade helemaal in de printer is geschoven.
- 7 Selecteer het papierformaat en de papiersoort in de toepassing die u gebruikt.
- 8 Start de afdruktaak.

## Vastgelopen papier verwijderen

Het lampje Paper Jam (Papier vast) geeft aan dat u de papierbaan moet vrijmaken.

- 1 Open de printerklep.
- 2 Verwijder de tonercartridge (de cartridge kan warm zijn) en bedek de cartridge.

- Hoekklemmen

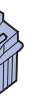

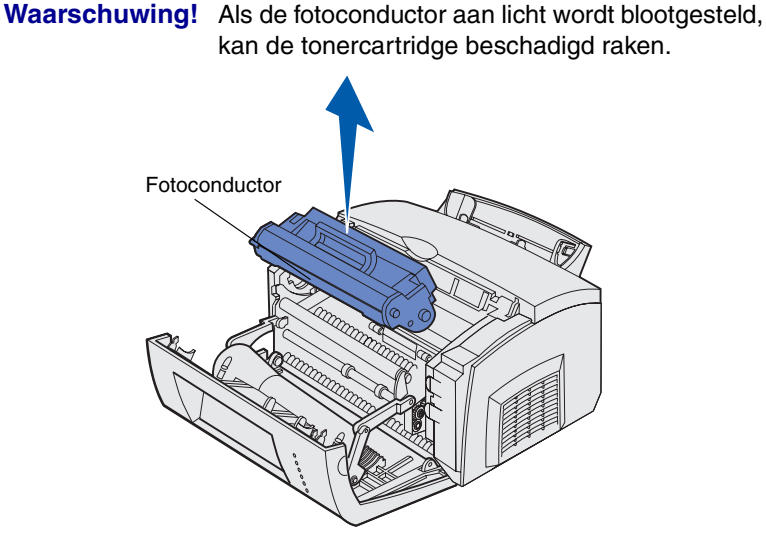

Trek het papier voorzichtig uit de printer.

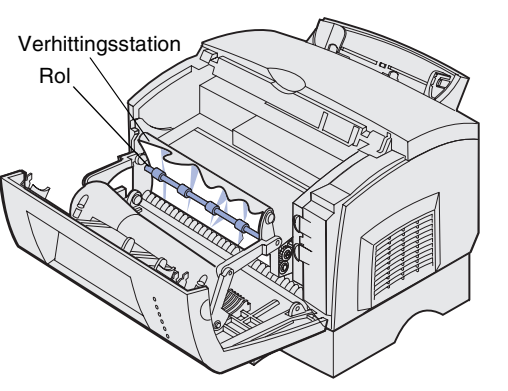

**VOORZICHTIG!** Het verhittingsstation kan heet zijn!

- 4 Als het papier vast zit achter de rol of als u het papier niet goed kunt vastpakken, sluit u de klep, opent u de klep van de vooruitvoer en trekt u het papier uit de printer.
- 5 Controleer of er geen papier in de printer is achtergebleven.
- 6 Plaats de cartridge terug.
- 7 Sluit de printerklep om het afdrukken te hervatten.
- 8 Druk op Continue (Doorgaan) om het bericht te wissen.

Als het papier vastloopt op het moment dat het vanuit de lade voor 250 vel in de printer wordt ingevoerd:

- 1 Open de printerklep.
- 2 Haal de tonercartridge uit de printer (de cartridge kan warm zijn).
- **3** Trek het papier voorzichtig naar u toe.
- 4 Plaats de cartridge terug in de printer.
- 5 Sluit de printerklep om het afdrukken te hervatten.
- 6 Druk op Continue (Doorgaan) om het bericht te wissen.

Als u niet bij het papier kunt:

- 1 Zet de printer uit. (Het resterende gedeelte van de afdruktaak gaat verloren.)
- 2 Til de printer van de lader.
- 3 Verwijder het papier.
- 4 Installeer de lader opnieuw.
- 5 Schakel de printer in
- 6 Verzend de afdruktaak opnieuw naar de printer.

Als het papier vastloopt vlak nadat het papier vanuit de optionele lader voor 250 vel is ingevoerd:

- 1 Trek de lade helemaal uit de printer.
- 2 Trek het papier voorzichtig naar u toe.
- 3 Plaats de lade weer terug om het afdrukken te hervatten.
- 4 Druk op Continue (Doorgaan) om het bericht te wissen.

# **Veelvoorkomende combinaties van lampjes**

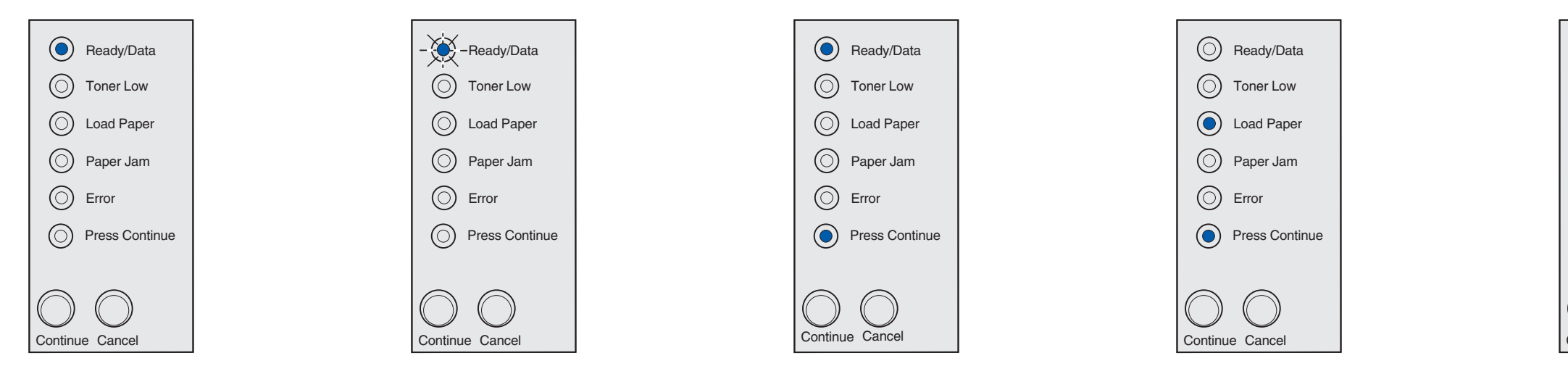

Als het lampje Ready/Data (Gereed/ Gegevens) continu brandt, is de printer gereed om gegevens te ontvangen en te verwerken. Als het lampje Ready/Data (Gereed/ Gegevens) knippert, is de printer bezig met het ontvangen of verwerken van gegevens. Als de lampjes Ready/Data (Gereed/ Gegevens) en Press Continue (Druk op Doorgaan) continu branden, wacht de printer op extra gegevens. Als de lampjes Load Paper (Papier laden) en Press Continue (Druk op Doorgaan) continu branden, is het papier in de printer op of is het papier niet op de juiste manier ingevoerd. Als het lampje Load Paper (Papier laden) knippert en het lampje Press Continue (Druk op Doorgaan) continu brandt, vraagt de printer u om één vel papier te laden via de sleuf voor handinvoer.

Druk op **Continue (Doorgaan)** om de pagina af te drukken.

Raadpleeg de *Publications* cd voor meer informatie over combinaties van lampjes op het bedieningspaneel.

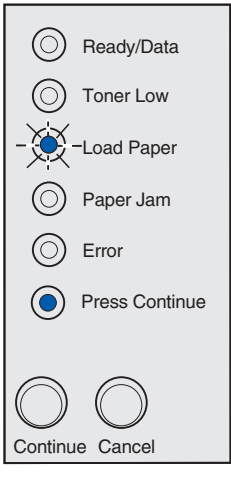

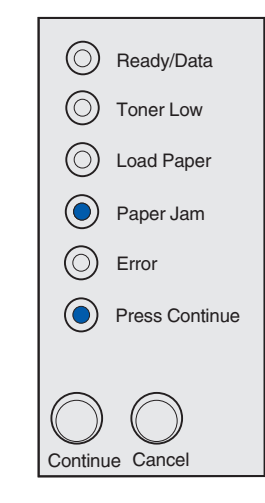

Als de lampjes Paper Jam (Papier vast) en Press Continue (Druk op Doorgaan) continu branden, heeft de printer geconstateerd dat er papier is vastgelopen. Als de lampjes Ready/Data (Gereed/ Gegevens) en Toner Low (Toner bijna op) continu branden, waarschuwt de printer u dat de toner bijna op is. Om de resterende toner te gebruiken haalt u de tonercartridge uit de printer, schudt u de cartridge voorzichtig heen en weer en plaatst u de cartridge weer in de printer. Als de afdruk vaag is of de kwaliteit van de afdruk te wensen overlaat, moet u de tonercartridge vervangen.

Ready/Data

Toner Low

O Load Paper

O Paper Jam

O Press Continue

O Error

Continue Cancel

 $|\bigcirc$ 

Ready/Data
Toner Low
Load Paper
Paper Jam
Error
Press Continue

Als de lampjes Error (Fout) en Press Continue (Druk op Doorgaan) continu branden, is er een secundaire fout opgetreden.

Druk tweemaal snel op **Continue** (**Doorgaan**) om de secundaire foutcode weer te geven.

Raadpleeg de *Publications* cd om het probleem op te lossen.

© Copyright 2002. Lexmark International, Inc. Alle rechten voorbehouden.

Artikelnummer 21S0294 EC 1SP004a Gedrukt in Korea 01/03